貸借依頼(図書取り寄せ) ※学外からの取り寄せは有料サービスです。

※申込上限は5冊までです。

## (例は湘南校舎所属の利用者が申込をする場合)

1. 蔵書検索を行い、所属キャンパスの図書館に所蔵がないことを確認します。

| 景觀人類学<br>84-88-7707074                                        | ■ 景観<br>図書 河倉                                                  | 閱人類学:身<br>3洋尚編『         | 身体・政治・<br>時潮社, 2016 | マテリアリティ<br>6. <bb00587869></bb00587869> |                            |                |                     |                | ▶分類からさがす                                                              |  |  |
|---------------------------------------------------------------|----------------------------------------------------------------|-------------------------|---------------------|-----------------------------------------|----------------------------|----------------|---------------------|----------------|-----------------------------------------------------------------------|--|--|
|                                                               | 登録タグ:                                                          | 登録されてい                  | るタグはあ               | りません                                    |                            |                |                     |                | 他の検索サイトで探す                                                            |  |  |
| ***                                                           | 便利機能:                                                          | ■ ブックマ-                 | -0 📎 5              | グ 🔂 文献管                                 | 理                          |                |                     |                | SFX検索                                                                 |  |  |
|                                                               | ▶ 目次·あらす                                                       |                         | Google Books        |                                         |                            |                |                     |                |                                                                       |  |  |
|                                                               | 書誌 URL: [https://opac.time.u-tokai.ac.jp/webopac/BB00537869 選択 |                         |                     |                                         |                            |                |                     |                |                                                                       |  |  |
|                                                               |                                                                |                         |                     |                                         |                            |                |                     |                | WorldCat                                                              |  |  |
|                                                               |                                                                |                         |                     |                                         |                            |                |                     |                | NDLSearch<br>CiNii Baska                                              |  |  |
| 所蔵一覧                                                          | 1件~1件(全1件)                                                     |                         |                     |                                         |                            |                |                     |                | GINII DOOKS                                                           |  |  |
| ナンバーをクリ・<br>10件 🗸                                             | ックすると所蔵詳細を                                                     | Eみることが (                | ?きます。               |                                         |                            |                |                     |                | 他大学資料確認<br>他大学(NII)·同一条件检索                                            |  |  |
| No.                                                           | 巻号                                                             | 所載館                     | 配置場所                | 請求記号                                    | 资料ID                       | 状態             | 返却予定日               | 予約             | 他大学(NII):同一書誌検索                                                       |  |  |
| 0001                                                          |                                                                | 代々木                     | 開架室                 | 389/K                                   | 0010034957251              | 配架済            |                     | 0件             |                                                                       |  |  |
| 目次・あらて                                                        | ŧ1%                                                            |                         |                     |                                         |                            |                | ▲ この <i>べ</i>       | -ジのTOPへ        | 他機関から取り寄せる                                                            |  |  |
|                                                               |                                                                |                         |                     |                                         |                            |                |                     |                | ILL複写 <u>依頼(コピー</u> 取り寄せ)                                             |  |  |
|                                                               |                                                                |                         |                     |                                         |                            |                |                     |                | A CONTRACT OF A CONTRACT OF A CONTRACT OF                             |  |  |
| 💿 あらすじ                                                        |                                                                |                         |                     |                                         |                            |                |                     |                | ILL貸借依頼(現物借用)                                                         |  |  |
| <ul> <li>あらすじ</li> <li>景観人類学</li> </ul>                       | の新たな地平を拓く。                                                     | <b>.</b> グローバル          | 化の中で自               | 然・社会・文化が                                | 激しく変動しつつあるま                | 現在、身体          | −環境関係の₮             | Ę              | LL貸借依賴(現物借用)                                                          |  |  |
| <ul> <li>あらすじ</li> <li>景観人類学</li> <li>考から既存(</li> </ul>       | の新たな地平を拓く。<br>のパラダイムを転換し                                       | 。グローバル<br>Jようとする募<br>z  | 化の中で自<br>と観人類学;     | 然・社会・文化が<br>が注目されつつあ                    | 激しく変動しつつあるま<br>うる。本書は、海外の研 | 現在、身体<br>究動向を開 | -環境関係の i<br>都まえ、この分 | <b>与</b><br>罪予 | 1.1貸借依頼(現物借用)<br>この書誌のQRコード                                           |  |  |
| <ul> <li>あらすじ</li> <li>景観人類学</li> <li>考から既存(の新たな可)</li> </ul> | の新たな地平を拓く。<br>のパラダイムを転換し<br>能性を探る試みである                         | 。グローバル<br>,ようとする暴<br>る。 | 化の中で自<br>と観人類学;     | 然・社会・文化が<br>が注目されつつあ                    | 激しく変動しつつある3<br>うる。本書は、海外の研 | 見在、身体<br>究動向を聞 | -環境関係の∓<br>替まえ、この分  | <b>月</b><br>閏予 | <ul> <li>1.1貸借依頼(現物信用)</li> <li>この書誌のQRコード</li> <li>□込む答次回</li> </ul> |  |  |

2. 認証ログインしていない場合は、ここでログイン画面が表示されます。ログイン後、必要な情報を入力します。

| ILL貸借依頼                |                             |                    |
|------------------------|-----------------------------|--------------------|
| 資料の貸借を依頼することができま       | j. 🛿                        |                    |
|                        |                             |                    |
| 依頼情報入力 ▶ 依赖内           | 等確認 ▶ 依賴完了通知                |                    |
|                        |                             |                    |
| 依頼情報入力                 |                             |                    |
| 以下の情報を入力し、「申込」ボ        | タンを押してください。                 | -                  |
| *は必須項目です。              |                             |                    |
|                        |                             |                    |
| 1. 以下の資料情報を入力(確認)し     | てください。                      |                    |
| 書誌事項:昙観人類学:身体・政治・      | マテリアリティ / 河合洋尚編, 時潮社, 2016. |                    |
| 巻号:                    | ISBN : 9784788807068        |                    |
| 版年(西暦):                |                             |                    |
| 書誌典拠: OPAC             | 所蔵典拠:                       |                    |
| 書誌ID:BB00537869        |                             |                    |
|                        |                             |                    |
|                        |                             |                    |
| 2. 以下の依頼者情報を入力         |                             |                    |
| 利用者ID:19998000757      | 訫絡方法は、教職員は tsc ドメインの Email, | 学生・院生は TIPS となります。 |
| 利用者区分:その他              |                             |                    |
| 依頼件数:0件                | 10/31                       |                    |
| 所属館:中 央                |                             |                    |
| 連絡方法は、教職員はtsc<br>なります。 | ドメインのE-mail、学生・院生等は TIPSと   |                    |
|                        |                             |                    |
|                        | ▲ このページの                    | TOPA               |

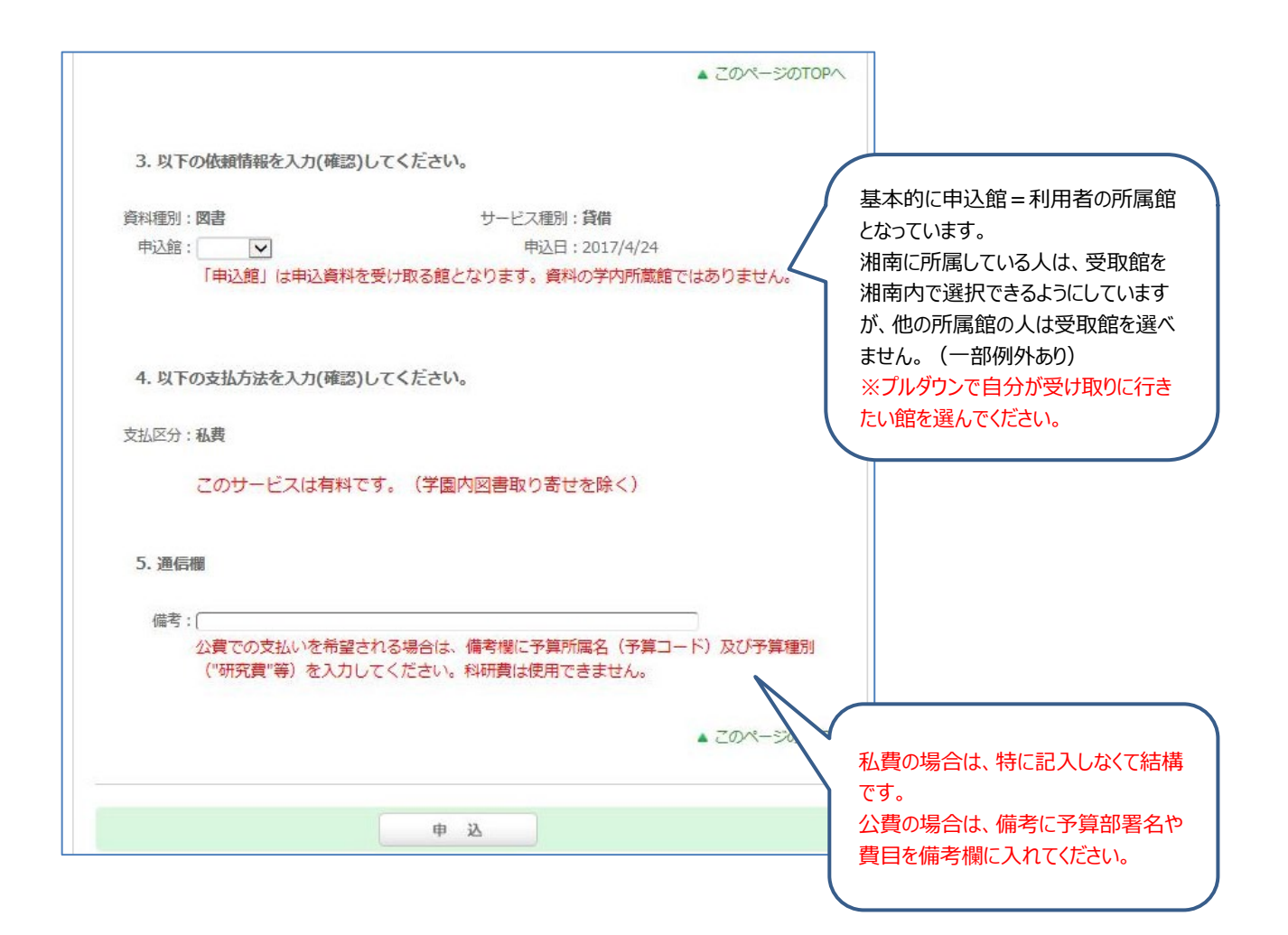

## 3. 確認画面

| ILL貸借依頼                        | 7                            |
|--------------------------------|------------------------------|
| 資料の賃借を依頼することができます。             | 2                            |
| 依賴情報 力 » 依賴內容確認                | 8 > 依赖完了)                    |
| 依頼内容確認                         |                              |
| 以下の内容でILL依頼を行います。              |                              |
| 内容を確認し、よろしければ決定ボタン             | を押してください。                    |
| ◎ 資料情報                         |                              |
| 書誌事項:展観人類学:身体・政治               | ↑・マテリアリティ / 河合洋尚編 時潮社, 2016. |
| 巻号:                            | ISBN: 9784788807068          |
| 出版年(西曆):                       |                              |
| 者訪共死: 0PAC<br>書誌ID: BB00537869 | 的歐共和日                        |
| ◎ 依赖者情報                        |                              |
| 利用者ID:199980007S6              | 氏名:図書課 システム係 SYS046          |
| 利用者区分:その他                      | 所属部署:中 央                     |
| 依賴件数:3件<br>所属館:中 央             | 有効期限日:2099/3/31              |

画面下部↓

| ◎ 通信欄 |              |
|-------|--------------|
| 備考:   |              |
|       | ▲ このページのTOPへ |
| 決定    | 入力画面に戻る      |
|       | ↓<br>↓       |

| ILL貸借依頼                                     |  |
|---------------------------------------------|--|
| 資料の貸借を依頼することができます。 😰                        |  |
| 依賴情報入力 · 依賴內容確認 · <b>依賴完了通知</b>             |  |
| 依頼完了通知                                      |  |
| 以下の内容で受け付けました。                              |  |
| ILL依頼番号: <b>IL133461</b>                    |  |
|                                             |  |
| ◎ 資料情報                                      |  |
| 書誌事項:景観人類学:身体・政治・マテリアリティ / 河合洋尚編 時潮社, 2016. |  |

利用状況の確認画面↓

| 貝   | 1日12 | 以 和 一<br>大況一覧<br>大況を確認 | 見<br>▶<br>忍でき | 1件<br>貸借<br>ます | -~5件(全5件<br><b>依頼一覧</b><br>。また、依頼の〕 | F)<br>取消、削除を行 | 例※                                                               |
|-----|------|------------------------|---------------|----------------|-------------------------------------|---------------|------------------------------------------------------------------|
| 状態  |      | ✔ 10件                  | ~             |                |                                     |               |                                                                  |
| No. |      | 状態                     | 申             | 込館             | 申込日                                 | 返却期限日         | 書誌事項                                                             |
| 1   |      | 返却済                    | 中             | 央              | 2016/10/22                          | 2016/11/21    | 忠臣蔵とは何だろうか:武士の政治学を読む / 高野澄著; 日本放<br>送出版協会, 1998 (NHKブックス , 849). |
| 2   |      | 調査中                    | 中             | 央              | 2016/10/17                          |               | 桜の吉野山:その景観を育んだ人と風土 / 木村満代著 牧歌舎,<br>2011.                         |
| 3   |      | 申込中                    | 11            | 号館             | 2016/10/31                          |               | 景観人類学: 身体・政治・マテリアリティ / 河合洋尚編 時潮社,<br>2016.                       |
| 4   |      | 申込中                    | 中             | 央              | 2016/10/28                          |               | 肉・魚・野菜 金の星社, 2016 (日本全国味めぐり!ご当地グルメ<br>と郷土料理 / 清綯監修; 〔2〕).        |
| 5   |      | 取消                     | 中             | 央              | 2016/10/31                          |               | 景観人類学:身体・政治・マテリアリティ / 河合洋尚編 時潮社,<br>2016.                        |

※状態が「調査中」になると取消しはできません。

4. 資料が届いたら、図書館から到着の連絡をします

## 利用状況の確認>貸借依頼一覧

「借用可」になります。(この借用は所蔵館へ返す期限日です。利用者の利用期限日ではありません)

| 1               | 貸借依頼一                                                                                                    | 覧 1件                                                                                                    | ~5件(全54                                                 | <b>#</b> )                                                                                                    |                                                                                                    |
|-----------------|----------------------------------------------------------------------------------------------------|----------------------------------------------------------------------------------------------------|---------------------------------------------------------|----------------------------------------------------------------------------------------------------|----------------------------------------------------------------------------------------------------|
|                 | 利用状況一覧                                                                                                    | ▶ 貸借                                                                                                    | 依頼一 <mark>覧</mark>                                      |                                                                                                    |                                                                                                    |
| 告               | 供応結(学识をな)                                                                                                    | あっ キキオ                                                                                                    | キた 休頼の                                                  | - 即当 削砕を行                                                                                                    |                                                                                                    |
| 家               | 態 ∨ 10件                                                                                                    |                                                                                                    |                                                         | AX/DX DIALETI                                                                                                    |                                                                                                    |
|                 |                                                                                                    |                                                                                                    |                                                         |                                                                                                    |                                                                                                    |
| N               | lo. □ 状態                                                                                                    | 申込館                                                                                                    | 申込日                                                     | 返却期限日                                                                                                    | 書誌事項                                                                                                    |
| 1               |                                                                                                    | TA                                                                                                    | 2010/10/22                                              | 2010/11/21                                                                                                    | 武正廠(14)/2 5 7 . 成工の成石子を読む) 同野屋省, 14 4 4 4 4 4 4 4 4 4 4 4 4 4 4 4 4 4 4                                                                                                     |
| 2               | □ 調査中                                                                                                    | 中央                                                                                                    | 2016/10/17                                              |                                                                                                    | 桜の吉野山:その景観を育んだ人と風土 / 木村満代著 牧歌舎,<br>2011.                                                                                                    |
| 3               | □ 借用可                                                                                                    | 11号館                                                                                                    | 2016/10/31                                              | 2016/11/30                                                                                                    | 景観人類学: 身体・政治・マテリアリティ / 河合洋尚編 時潮社,                                                                                                    |
| 4               | □ 申认中                                                                                                    | 中央                                                                                                    | 2016/10/28                                              |                                                                                                    | 2016.<br>2016 (日本全国味めぐり!ご当地グル)                                                                                                    |
|                 |                                                                                                    |                                                                                                    |                                                         | 相手館                                                                                                    | 2)).                                                                                                    |
| 5               | □ 取消                                                                                                    | 中央                                                                                                    | 2016/10/31                                              | が見                                                                                                    | マテリアリティ / 河合洋尚編 時潮社,<br>長示されます。                                                                                                    |
|                 |                                                                                                    |                                                                                                    |                                                         |                                                                                                    |                                                                                                    |
| 貸伯              | 借依頼詳細                                                                                                    | マイフォ<br>3件目を<br>貸借依頼                                                                                                    | ルタ<br>を表示(全5件<br>一覧 » 貸借                                | )<br>依頼詳細                                                                                                    |                                                                                                    |
| 貸(<br>利<br>1件2  | 借依頼詳細<br>利用状況一覧 →                                                                                                    | マイフォ<br>3件目を<br>賃借依頼<br>i、削除を行                                                                                                    | ルタ<br>を表示(全5件<br>一覧 ▶ 貸借<br>うことができま                     | )<br>依頼詳細<br>す。 <b>2</b>                                                                                                    |                                                                                                    |
| 貸イ<br>利<br>1件2  | 借依頼詳細<br>利用状況一覧<br>ごとに依頼の取消<br>書誌事項                                                                                                    | マイフォ<br>3件目を<br>賃借依頼<br>i、削除を行                                                                                                    | ルタ<br>を表示(全5件<br>一覧 ▶ 貸借<br>うことができま                     | )<br>依頼詳細<br>す。 2<br>最親人類学:身体                                                                                                    | *・政治・マテリアリティ / 河合洋尚編 時潮社, 2016.                                                                                                    |
| 貸イ<br>1件Z       | 借依頼詳細<br>別用状況一覧<br>ごとに依頼の取消<br>書誌事項<br>状態                                                                                                    | マイフオ<br>3件目を<br>う賃借依頼<br>、削除を行                                                                                                    | ルダ<br>を表示(全5件<br>一覧 » 貸借<br>うことができま                     | )<br>依頼詳細<br>す。 2<br>最観人類学:身体<br><b>皆用可</b>                                                                                                    | *・政治・マテリアリティ / 河合洋尚編 時潮社, 2016.                                                                                                    |
| 貸イ<br>*<br>1件2  | 借依頼詳細<br>期用状況一覧<br>さとに依頼の取消<br>書誌事項<br>状態<br>申込館                                                                                                    | マイフオ<br>3件目で<br>う 貸借依頼<br>、削除を行                                                                                                    | ルダ<br>を表示(全5件<br>一覧 » 貸借<br>うことができま                     | )<br>依頼詳細<br>す。 2                                                                                                    | *・政治・マテリアリティ / 河合洋尚編 時潮社, 2016.                                                                                                    |
| 貸イ<br>1件2       | 借依頼詳細<br>別用状況一覧<br>ま誌事項<br>状態<br>申込館<br>申込日                                                                                                    | マイフオ<br>3件目を<br>う 貸借依頼<br>い、削除を行                                                                                                    | ルダ<br>を表示(全5件<br>一覧 » 貸借<br>うことができま<br>1<br>1<br>2      | )<br>依頼詳細<br>す。<br>2<br>観観人類学:身体<br>着用可<br>1号館<br>2016/10/31                                                                                                    | *・政治・マテリアリティ / 河合洋尚編 時潮社, 2016.                                                                                                    |
| 貸1<br>1件2       | <ul> <li>借依頼詳細</li> <li>周用状況一覧</li> <li>さとに依頼の取消</li> <li>書誌事項</li> <li>状態</li> <li>申込館</li> <li>申込日</li> <li>到着日</li> </ul>                                                                                                    | マイフオ<br>3件目を<br>う賃借依頼<br>、削除を行                                                                                                    | ルダ<br>と表示(全5件<br>一覧 » 貸借<br>うことができま                     | )<br>依頼詳細<br>す。<br>2                                                                                                    | *・政治・マテリアリティ / 河合洋尚編 時潮社, 2016.                                                                                                    |
| 貸付<br>1件ご       | <ul> <li>借依頼詳細</li> <li>開秋況一覧</li> <li>書誌事項</li> <li>状態</li> <li>申込距</li> <li>申込日</li> <li>到着日</li> <li>返却期限日</li> </ul>                                                                                                    | マイフオ<br>3件目<br>。<br>登借依頼<br>、<br>削除を行                                                                                                    | ルダ<br>を表示(全5件<br>一覧 » 貸借<br>うことができま<br>1<br>2<br>2<br>2 | )<br>依頼詳細<br>す。<br>2<br>表観人類学:身体<br>第用可<br>1号館<br>2016/10/31<br>2016/11/30                                                                                                    | *・政治・マテリアリティ / 河合洋尚編 時潮社, 2016.                                                                                                    |
| 貸付<br>*<br>1件ご  | 借依頼詳細<br>周用状況一覧<br>とに依頼の取消<br>をとに依頼の取消<br>は<br>とに依頼の取消<br>の<br>書<br>は<br>単<br>込<br>目<br>辺<br>割<br>着<br>日<br>図<br>書<br>/<br>雑<br>誌<br>こ<br>の<br>の<br>の<br>の<br>に<br>、<br>の<br>の<br>の<br>の<br>に<br>の<br>の<br>の<br>の<br>の<br>の<br>の<br>の<br>の | マイフオ<br>3件目を<br>う<br>賃借依頼<br>、<br>削除を行                                                                                                    | ルダ<br>と表示(全5件<br>一覧 » 貸借<br>うことができま                     | )<br>依頼詳細<br>す。<br>2                                                                                                    | *・政治・マテリアリティ / 河合洋尚編 時潮社, 2016.                                                                                                    |
| 貸付              | <ul> <li>借依頼詳細<br/>創用状況一覧</li> <li>書誌事項</li> <li>状態</li> <li>申込館</li> <li>申込日</li> <li>到着日</li> <li>返却期限日</li> <li>図書/雑誌</li> <li>標準番号</li> </ul>                                                                                          | マイフオ<br>3件目<br>。<br>登借依頼<br>、<br>削除を行                                                                                                    | ルダ<br>を表示(全5件<br>一覧 » 貸借<br>うことができま                     | )<br>依頼詳細<br>す。 2<br>衰観人類学:身体<br>第用可<br>11号館<br>1016/10/31<br>1016/11/30<br>図書<br>SBN=9784788                                                                                              | ★・政治・マテリアリティ / 河合洋尚編 時潮社, 2016.<br>807068                                                                                                    |
| 貸f<br>*<br>1件22 | <ul> <li>借依頼詳細<br/>別用状況一覧</li> <li>書誌事項</li> <li>状態</li> <li>申込印</li> <li>到着日</li> <li>返却期限日</li> <li>図書/雑誌</li> <li>標準番号</li> <li>参号</li> <li>石油</li> </ul>                                                                               | マイフォ<br>3件目を<br>う 貸借依頼<br>い、削除を行                                                                                                    | ルダ<br>注表示(全5件<br>一覧 » 貸借<br>うことができま                     | )<br>依頼詳細<br>す。2<br>親親人類学:身体<br>諸用可<br>1号館<br>2016/10/31<br>2016/10/31<br>2016/11/30<br>図書<br>SBN=9784788                                                                                  | *・政治・マテリアリティ / 河合洋尚編 時潮社, 2016.<br>807068                                                                                                    |
| 貸f              | <ul> <li>借依頼詳細</li> <li>周用状況一覧</li> <li>書誌事項</li> <li>状態</li> <li>申込館</li> <li>申込日</li> <li>到着日</li> <li>返却期限日</li> <li>図書/雑誌</li> <li>標準番号</li> <li>巻号</li> <li>年次</li> </ul>                                                             | マイフオ<br>3件目<br>う<br>う<br>賃借依頼<br>、<br>削除を行                                                                                                    | ルダ<br>を表示(全5件<br>一覧 » 貸借<br>うことができま                     | )<br>依頼詳細<br>す。 2<br>衰観人類学:身体<br>着用可<br>11号館<br>2016/10/31<br>2016/10/31<br>2016/11/30<br>図書<br>SBN=9784788                                                                                | *・政治・マテリアリティ / 河合洋尚編 時潮社, 2016.<br>807068<br>料金も表示されます。学内図書館から                                                                                                    |
| 貸付<br>*         | <ul> <li>借依頼詳細</li> <li>周期状況一覧</li> <li>書誌事項</li> <li>状態</li> <li>申込館</li> <li>申込日</li> <li>到着日</li> <li>返却期限日</li> <li>図書/雑誌</li> <li>標準番号</li> <li>巻号</li> <li>年次</li> <li>図書館からの選</li> <li>書誌10</li> </ul>                              | マイフォ<br>3件目<br>う<br>3件目<br>う<br>に<br>前除<br>を<br>行<br>新<br>二<br>二<br>二                                                                                                    | ルダ<br>注表示(全5件<br>一覧 » 貸借<br>うことができま                     | <ul> <li>)</li> <li>依頼詳細</li> <li>す。 2</li> <li>衰観人類学:身体</li> <li>第用可</li> <li>1号館</li> <li>2016/10/31</li> <li>2016/10/31</li> <li>2016/11/30</li> <li>3書</li> <li>SBN=9784788</li> </ul> | *・政治・マテリアリティ / 河合洋尚編 時潮社, 2016.<br>807068<br>料金も表示されます。学内図書館から<br>取り寄せした資料は料金が発生しませ                                                                                                    |
| 貸f              | <ul> <li>借依頼詳細</li> <li>周用状況一覧</li> <li>書誌事項</li> <li>書誌事項</li> <li>状態</li> <li>申込館</li> <li>申込日</li> <li>到着日</li> <li>返却期限日</li> <li>図書/雑誌</li> <li>標準番号</li> <li>巻号</li> <li>年次</li> <li>図書館からの迎</li> <li>書誌ID</li> <li>送付方法</li> </ul>  | マイフォ<br>3件目<br>う<br>う<br>合<br>信<br>依<br>頭<br>い<br>前<br>除<br>を<br>行<br>一<br>う<br>信<br>低<br>頼<br>一<br>う<br>信<br>依<br>頼<br>一<br>う<br>信<br>依<br>頼<br>一<br>う<br>信<br>依<br>頼<br>一<br>う<br>信<br>依<br>頼<br>一<br>う<br>に<br>う<br>に<br>う<br>こ<br>つ<br>う<br>こ<br>う<br>こ<br>う<br>こ<br>う<br>に<br>う<br>に<br>う<br>こ<br>う<br>こ<br>う<br>こ<br>う<br>こ<br>う<br>こ<br>う<br>こ<br>う<br>こ<br>つ<br>う<br>こ<br>う<br>こ<br>う<br>う<br>こ<br>う<br>こ<br>う<br>こ<br>こ<br>こ<br>う<br>つ<br>こ<br>う<br>こ<br>う<br>こ<br>う<br>こ<br>う<br>こ<br>こ<br>う<br>こ<br>つ<br>こ<br>う<br>う<br>こ<br>こ<br>つ<br>う<br>う<br>こ<br>こ<br>う<br>つ<br>つ<br>こ<br>う<br>つ<br>う<br>つ<br>う<br>つ<br>う<br>つ<br>う<br>つ<br>う<br>う<br>う<br>つ<br>う<br>う<br>う<br>つ<br>う<br>つ<br>う<br>つ<br>う<br>つ<br>う<br>つ<br>う<br>つ<br>う<br>つ<br>う<br>つ<br>う<br>つ<br>う<br>つ<br>う<br>つ<br>う<br>つ<br>う<br>つ<br>う<br>つ<br>う<br>つ<br>う<br>つ<br>つ<br>つ<br>つ<br>う<br>つ<br>う<br>つ<br>つ<br>つ<br>う<br>つ<br>つ<br>つ<br>う<br>つ<br>つ<br>つ<br>つ<br>つ<br>つ<br>つ<br>つ<br>つ<br>つ<br>つ<br>つ | ルダ<br>と表示(全5件<br>一覧 » 貸借<br>うことができま                     | )<br>依頼詳細<br>す。2<br>表観人類学:身体<br>着用可<br>1号館<br>2016/10/31<br>2016/10/31<br>2016/11/30<br>図書<br>SBN=9784788<br>SBN=9784788                                                                   | <ul> <li>*・政治・マテリアリティ / 河合洋尚編 時潮社, 2016.</li> <li>807068</li> <li>料金も表示されます。学内図書館から<br/>取り寄せした資料は料金が発生しませ<br/>ん。学外から取り寄せた場合、表示料金<br/>(+、送付料金です、返送するときも料金)</li> </ul>                   |
| 貸f<br>末<br>1件ご  | <ul> <li>借依頼詳細</li> <li>間期状況一覧</li> <li>書誌事項</li> <li>状態</li> <li>申込館</li> <li>申込日</li> <li>到着日</li> <li>返却期限日</li> <li>図書/雑誌</li> <li>標準番号</li> <li>巻号</li> <li>年次</li> <li>図書館からの通<br/>書誌ID</li> <li>送付方法</li> <li>支払区分</li> </ul>       | マイフオ<br>3件目<br>う<br>3件目<br>う<br>う<br>3件目<br>で<br>う<br>に<br>前<br>除<br>を<br>行<br>二<br>二<br>二<br>二<br>二<br>二<br>二<br>二<br>二<br>二<br>二<br>二<br>二                                                                                                    | ルダ<br>を表示(全5件<br>一覧 » 貸借<br>うことができま                     | <ul> <li>)</li> <li>依頼詳細</li> <li>す。 2</li> <li>表観人類学:身体     書     11号館     1016/10/31     1016/10/31     1016/11/30     3書     SBN=9784788     3B00537869     44費     </li> </ul>         | <ul> <li>*・該治・マテリアリティ / 河合洋尚編 時潮社, 2016.</li> <li>807068</li> <li>料金も表示されます。学内図書館から<br/>取り寄せした資料は料金が発生しませ<br/>ん。学外から取り寄せた場合、表示料金<br/>は、送付料金です。返送するときも料金<br/>がかかり利用者負担となります。</li> </ul> |

5. 利用が終了して、所蔵館に返送すると OPAC では下図のようなります。

## 利用状況の確認>貸借依頼一覧

| 貨  | 官借住      | 衣頼一            | 覧        | 1件 | ~5件(全5件    | ŧ)         |                                                                   |
|----|----------|----------------|----------|----|------------|------------|-------------------------------------------------------------------|
|    | 利用       | 状況一覧           | >        | 貸借 | 依頼一覧       |            |                                                                   |
| 貸借 | 皆依頼<br>L | 犬況を確認<br>✓ 10件 | 忍でき<br>▼ | ます | 。また、依頼の!   | 取消、削除を行    | うこともできます。 🖬                                                       |
| No |          | 状態             | 申        | 込館 | 申込日        | 返却期限日      | 書誌事項                                                              |
| 1  | 0        | 返却済            | 11       | 号館 | 2016/11/01 | 2016/12/01 |                                                                   |
| 2  |          | 返却済            | 中        | 央  | 2016/10/22 | 2016/11/21 | 忠臣蔵とは何だろうか: 武士の政治学を読む / 高野澄著; 日本加<br>送出版協会, 1998 (NHKブックス , 849). |
| 3  |          | 調査中            | <b>中</b> | 央  | 2016/10/17 |            | 桜の吉野山:その晏鏡を育んだ人と風土 / 木村満代著 牧歌舎,<br>2011.                          |
| 4  |          | 申込中            | 中        | 央  | 2016/10/28 |            | 肉・魚・野菜 金の星社, 2016 (日本全国味めぐり!ご当地グル<br>と郷土料理 / 清絢監修; 〔2〕).          |
| 5  |          | 取消             | 中        | 央  | 2016/10/31 |            | 暴観人類学: 身体・政治・マテリアリティ / 河合洋尚編 時期社,<br>2016.                        |

不要であれば、一覧から削除 で消すことができます。

※共用のパソコンで「利用状況の確認」メニュー終了後は、必ずログアウトしてください。